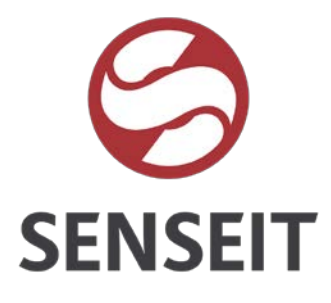

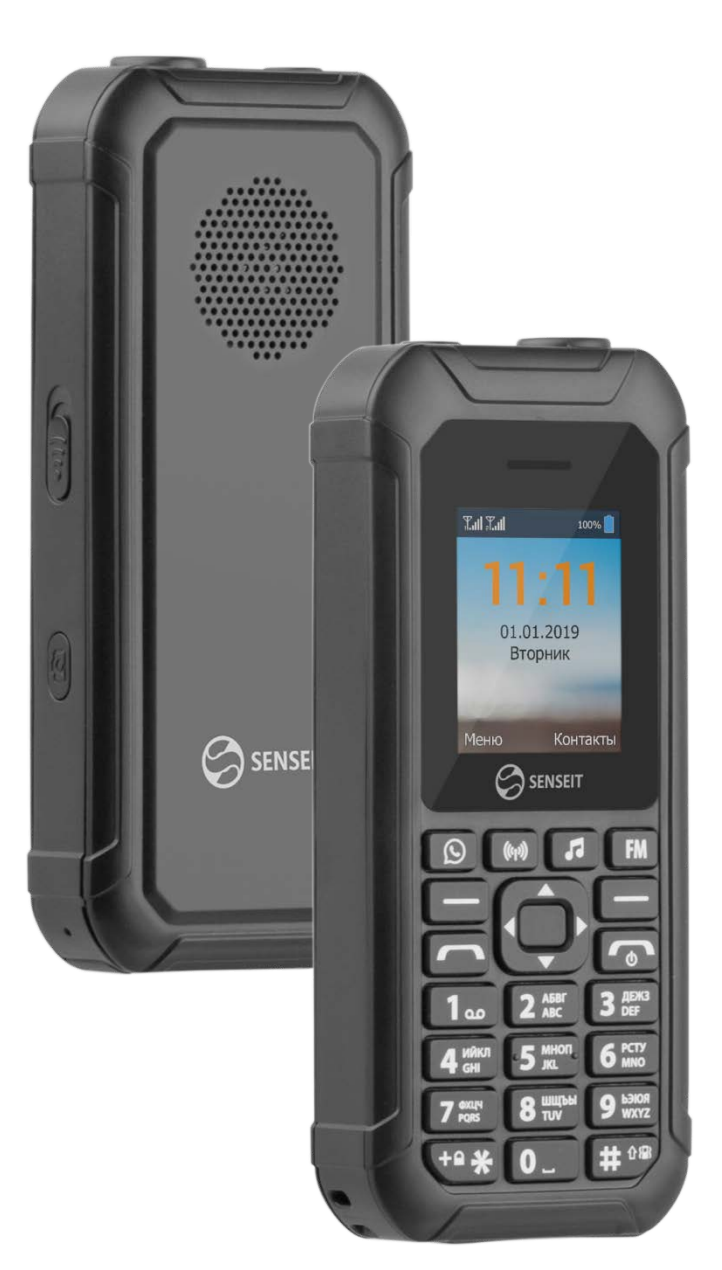

# **SENSEIT L250**

Руководство пользователя

#### Включение и разблокировка

Для того, чтобы включить устройство, зажмите кнопку «Отбой» и держите около 2-3 секунд до появления процесса загрузки системы. Загрузка займет около одной минуты, после чего появится рабочий стол. Если устройство некоторое время находится в бездействии, произойдет переход в ждущий режим. Экран телефона отключится, а клавиши заблокируются. Для разблокировки необходимо нажать кнопку «\*» (звездочка) и удерживать в течение 2 секунд. Телефон разблокируется. Включение блокировки происходит после короткого нажатия на клавишу «Отбой». Режим блокировки экрана можно изменить в настройках устройства, пункт «Безопасность».

# Журнал вызовов

Для быстрого доступа к журналу вызовов нажмите вниз клавишу навигации по меню, находясь на рабочем столе устройства. Так же вы можете выбрать эту функцию из основного меню, нажав «центральную кнопку меню». Далее выберите соответствующую иконку при помощи «кнопки навигации».

С помощью этой функции вы можете просмотреть информацию о пропущенных вызовах, набранных вызовах, принятых вызовах, отклоненных вызовах и времени разговоров.

# Записная книжка «Контакты»

Для доступа к телефонной книге, находясь на рабочем столе устройства, нажмите клавишу «Контакты». Так же вы можете выбрать эту функцию из основного меню, нажав «центральную клавишу меню». Далее выберите соответствующую иконку при помощи «кнопки навигации». Вы можете сохранять свои контактные данные в памяти устройства.

вы можете сохранять свои контактные данные в памяти устр

В меню «контакты» доступны следующие опции:

- Быстрый поиск: данная опция предназначена для быстрого поиска контактов по первым буквам.
- Добавить новый контакт: данная опция позволяет добавить новые контакты.
- Фильтр контактов: в данном разделе меню можно отфильтровать контакты по признаку.
- Импорт/экспорт контактов: в этом разделе можно импортировать или экспортировать контакты во внутреннюю память или съемный накопитель.
- Удаление контакта: удаление контактов.

# SMS сообщения

Для быстрого доступа к набору SMS сообщений нажмите вправо кнопку навигации по меню, находясь на рабочем столе устройства. Так же вы можете выбрать эту функцию из основного меню, нажав «центральную кнопку меню». Далее выберите соответствующую иконку при помощи «кнопки навигации».

Устройство поддерживает работу с текстовыми сообщениями длиной более предела, установленного для одинарных сообщений. Более длинные сообщения передаются в двух и более сообщениях.

#### Набор SMS сообщений

Для набора текста сообщения нажимайте цифровые клавиши (2 - 9) до тех пор, пока на дисплее не появится требуемая буква. Набор символов зависит от языка, выбранного для ввода текста (смена языка, происходит нажатием кнопки «#»). Для ввода наиболее часто используемых знаков препинания и специальных символов нажмите \*. Для ввода пробела нажмите 0. Для добавления

адресатов нажмите на центральную клавишу меню. В появившемся меню можно ввести номер телефона абонента или отправить нескольким абонентам.

При нажатии клавиши «Подтвердить» доступны следующие опции:

- Отправка напечатанного сообщения. Далее выберите SIM-карту с которой хотите отправить сообщение.
- Редактировать данные получателя.
- Удалить получателя.
- Сохранить как черновик. Вы можете использовать эту функцию, чтобы сохранить набранное SMS сообщение и вернуться к нему позже.

#### Аудиопроигрыватель

Для доступа к аудиопроигрывателю перейдите в основное меню, нажав «центральную кнопку меню». Затем выберите иконку «Мультимедиа» при помощи «кнопки навигации», далее подпункт «Муз. плеер». Данное приложение предназначено для воспроизведения аудио файлов в различных аудио форматах (указано в характеристиках устройства), заранее записанных вами на карту памяти micro-SD или во внутреннюю память телефона.

Важно! Для вашего удобства мы рекомендуем записывать музыку в папку «Music», в корневом каталоге карты памяти или внутренней памяти телефона.

#### Управление аудиоплеером

Основные настройки аудио-проигрывателя:

- Центральная кнопка меню старт/пауза воспроизведения.
- Двукратное нажатие влево кнопки навигации предыдущий аудиофайл.
- Однократное нажатие кнопки навигации вправо следующий аудиофайл.
- Однократное нажатие вверх/вниз кнопки навигации регулировка громкости.
- Клавиша выбора открыть список воспроизведения.

В настройках аудиоплеера можно открыть библиотеку аудиофайлов, включить повтор всех треков, создать плейлист или поставить мелодию на звонок

#### Видеопроигрыватель

Для доступа к видеопроигрывателю перейдите в основное меню, нажав «центральную кнопку меню». Далее выберите иконку «Мультимедиа» при помощи «кнопки навигации». Затем подменю «Видеоплеер».

Важно! Для вашего удобства мы рекомендуем записывать видео файлы в папку «Movies», в корневом каталоге карты памяти или внутренней памяти телефона.

#### Управление видеоплеером

Основные настройки видео-проигрывателя:

- Центральная кнопка меню старт/пауза воспроизведения.
- Однократное нажатие вверх/вниз кнопки навигации регулировка громкости.
- Двукратное нажатие влево кнопки навигации предыдущий видеофайл.
- Однократное нажатие кнопки навигации вправо следующий видеофайл.

В настройках видеоплеера можно установить оригинальный размер воспроизводимого видеоролика, настроить режим воспроизведения и другие параметры.

# **FM-радио**

Для доступа к FM-радио воспользуйтесь «горячей клавишей FM-радио» или перейдите в основное меню, нажав центральную кнопку меню. Далее выберите иконку Мультимедиа при помощи кнопки навигации, затем подпункт «FM-радио».

#### Управление FM-радио:

- Центральная кнопка меню старт/пауза воспроизведения.
- Однократное нажатие вверх/вниз кнопки навигации регулировка громкости.
- Однократное нажатие вправо/влево кнопки навигации поиск радиостанции.

# Просмотр фотографий

Для просмотра фотографий перейдите в основное меню, нажав центральную кнопку меню. Далее выберите иконку «Мультимедиа» при помощи кнопки навигации, затем подменю «Просмотр фотографий».

В данном разделе Вы можете просматривать изображения. Это могут быть как фотографии, сделанные при помощи встроенной в устройство камеры, так и файлы загруженные на карту памяти micro-SD или во внутреннюю память.

По умолчанию файлы сохраняются в папку «Pictures» на карту памяти или внутреннюю память. Однако, если вы записали свои фотографии в другую папку, вы можете посмотреть их через «Диспетчер файлов». Для вашего удобства мы рекомендуем записывать файлы изображений в папку «Pictures», в корневом каталоге карты памяти или внутренней памяти.

При просмотре списка изображений Вам будут доступны следующие опции:

- Выбор нескольких изображений;
- Сортировка изображений по признаку.

При открытии любого изображения доступны следующие опции:

- Отправить (например, посредством Bluetooth);
- Удалить изображение;
- Слайд-шоу;
- Повернуть картинку влево/вправо;
- Установить как фоновый рисунок;
- Сведения о файле.

# Календарь

Для доступа к календарю перейдите в основное меню, нажав «центральную кнопку меню». Далее выберите иконку «Инструменты» при помощи «кнопки навигации». Затем подменю «Календарь».

#### Управление календарем

- Используйте «кнопку навигации» что бы посмотреть интересующий вас день
- Переход к дате
- Переход к сегодняшней дате
- При нажатии клавиши подтверждения можно создать напоминание на указанную дату и просмотреть событие

# Калькулятор

Для доступа к калькулятору перейдите в основное меню, нажав центральную кнопку меню. Далее выберите иконку «Инструменты» при помощи кнопки навигации, затем подменю «Калькулятор». Калькулятор имеет ограниченную точность и предназначен для выполнения простых вычислений.

#### Управление калькулятором

- Кнопочная клавиатура набор числа
- Кнопка навигации влево умножение
- Кнопка навигации вправо деление
- Кнопка навигации вверх сложение
- Кнопка навигации вниз вычитание
- Центральная кнопка навигации результат

#### Фонарик

Для доступа к фонарику перейдите в основное меню, нажав центральную кнопку меню. Далее выберите иконку «Инструменты» при помощи кнопки навигации, затем подменю «Фонарик». Для быстрого доступа к фонарику передвиньте справа клавишу включения фонарика.

# Внимание! Не светите фонариком в глаза людям или животным, это может привести к ухудшению зрения.

# Bluetooth

Технология беспроводной связи Bluetooth обеспечивает связь с другими совместимыми устройствами Bluetooth, расположенными в радиусе 10 м, посредством радиоволн.

Для доступа к Bluetooth перейдите в основное меню, нажав центральную кнопку меню. Выберите пункт «Настройки» при помощи кнопки навигации, затем подменю «Bluetooth».

Находясь в подменю «Bluetooth» нажмите центральную клавишу навигации для активации данной функции.

#### Управление настройками Bluetooth

- Поиск устройств: Данная функция позволяет «обнаруживать» устройства с включённым Bluetooth, находящиеся поблизости
- Переименовать телефон. Имя Вашего устройства, которое будет отображаться на других устройствах для сопряжения.
- Тайм-аут видимости: настройка периода времени, по окончании которого устройство перестанет быть видимым.
- Просмотр полученных файлов

При работе функции Bluetooth расходуется дополнительная энергия аккумулятора, поэтому время работы устройства сокращается.

# Беспроводная сеть Wi-Fi

Данный телефон оборудован средством беспроводной связи Wi-Fi. Данная технология позволяет подключаться к беспроводной точке доступа в радиусе до 50м, а также использование телефона в качестве беспроводной точки доступа в Интернет с одновременным подключением до 6 пользователей.

Для доступа к настройкам Wi-Fi перейдите в основное меню, нажав «центральную кнопку меню». Выберите пункт «Настройки» при помощи «кнопки навигации». Затем подменю «Wi-Fi».

Находясь в подменю «Wi-Fi» нажмите центральную клавишу навигации для активации данной функции.

#### Управление настройками Wi-Fi

- Кнопка WPS: данная функция позволяет произвести безопасную настройку Wi-Fi маршрутизатора
- Добавить сеть: ручное добавление сети в список точек доступа
- Поиск: поиск точек доступа в радиусе действия сети
- Вход по PIN-коду WPS: настройка соединения по PIN коду
- Дополнительные функции: включение автоматического подключения к точке доступа, настройка уведомлений, работа Wi-Fi в спящем режиме

## Режим точки доступа Wi-Fi

Для включения режима точки доступа Wi-Fi перейдите в основное меню, нажав центральную кнопку меню. Далее с помощью кнопки навигации выберите пункт «Больше...», потом «Режим модема» и «Точка доступа Wi-Fi». С помощью кнопки навигации выберите выключатель и нажатием на центральную кнопку включите режим точки доступа Wi-Fi.

#### Настройки точки доступа Wi-Fi

- Настройки точки доступа: в данном подменю можно задать имя сети (SSID), поменять тип шифрования и пароль
- N подключенных пользователей: данный пункт отображает количество подключенных пользователей
- N заблокированных пользователей: количество заблокированных пользователей

# Проводник

Данное приложение предназначено для просмотра, копирования, удаления и перемещения файлов и папок во внутренней памяти телефона и на карте micro-SD.

Для доступа к диспетчеру файлов перейдите в основное меню, нажав центральную кнопку меню. Далее выберите иконку «Инструменты» при помощи кнопки навигации, затем выберите подпункт «Проводник».

#### Управление проводником

- «Кнопка навигации» вверх/вниз навигация по файлам и папкам.
- «Центральная кнопка меню» открытие папки/ запуск файла.
- «Клавиша назад» Возврат «назад».

#### При нажатии клавиши подтверждения доступны следующие опции:

- Обратно на главную (возврат в корень структуры);
- Создание новой папки;
- Выбор файлов для удаления, копирования или переноса;
- Сортировка файлов по признакам;
- Просмотр состояния памяти;
- Настройки (показ скрытых файлов).

# Часы

Для доступа к будильнику перейдите в основное меню, нажав центральную кнопку меню. Далее выберите иконку «Инструменты», при помощи кнопки навигации, затем подпункт «Часы». В разделе часы вы можете настроить несколько будильников, включить таймер, секундомер, посмотреть мировое время.

#### Управление будильниками

• «Кнопка навигации» вверх/вниз – выбор будильника

При нажатии клавиши «Центральная кнопка меню» активируется выбранный будильник, где можно произвести следующие настройки:

- Время срабатывания будильника
- Включить повторение срабатывания сигнала
- Автоотключение от 10 до 30 минут
- Выбрать мелодию будильника
- Указать дни недели для срабатывания будильника
- Удалить выбранный будильник

Для доступа к таймеру, секундомеру, часовым поясам, воспользуйтесь клавишами влево и вправо. **Отключение сработавшего будильника:** 

- Вывести устройство из режима сна, нажав клавишу «Отбой»
- Перейти в раздел «Инструменты» и выбрать пункт «Часы»
- Выбрать сработавший будильник клавишами навигации по меню
- Выбрать кнопку включения при помощи клавиш навигации
- Выключить будильник центральной клавишей навигации по меню

# SIM-карты

Для доступа к настройкам SIM-карты перейдите в основное меню, нажав центральную кнопку меню. Далее выберите иконку «Настройки» при помощи кнопки навигации. Подтвердите выбор центральной кнопкой меню, затем выберите пункт «SIM-карты».

В данном подменю доступны следующие настройки:

- Включить или отключить одну из SIM-карт
- Включить/отключить передачу сотовых данных

## Настройки даты и времени

Для доступа к настройкам даты и времени перейдите в основное меню, нажав центральную кнопку меню. Далее выберите иконку «Настройки» при помощи кнопки навигации. Подтвердите выбор центральной кнопкой меню. Затем выберите пункт «Дата и время».

В данном подменю доступны следующие настройки:

- Включить автоматическую настройку времени по сети
- Использовать часовой пояс сети
- Выбор формата показа времени (по умолчанию 24-часовой формат)

# Настройки экрана

Для доступа к настройкам экрана перейдите в основное меню, нажав центральную кнопку меню, выберите иконку «Настройки» при помощи кнопки навигации. Затем выберите пункт «Экран».

В данном подменю доступны следующие настройки:

- Яркость экрана. Чем меньше яркость экрана, тем ниже расход заряда батареи
- Установить время автоматической блокировки экрана от 1 до 30 минут
- Настройка размера отображаемого на экране шрифта

## Безопасность

Для доступа к настройкам безопасности перейдите в основное меню, нажав центральную кнопку меню. Далее выберите иконку «Настройки» при помощи кнопки навигации. Подтвердите выбор центральной кнопкой меню. Затем выберите пункт «Безопасность».

В данном подменю доступны следующие настройки:

• Включение/выключение блокировки экрана. Можно выбрать способы разблокировки экрана, такие как нажатие и удержание \*, либо ввод пароля

- Блокировка SIM. Введите PIN код для блокировки SIM
- Разрешение установки приложений из неизвестных источников

# Прочие настройки

Для доступа к прочим настройкам устройства перейдите в основное меню, нажав «центральную кнопку меню». Далее выберите иконку «Настройки» при помощи «кнопки навигации».

Список настроек представлен следующим образом:

- SIM-карты: настройка режимов работы SIM-карт
- Аудио профили: выбор звуковых профилей для звонков
- Передача данных: мониторинг передаваемого и принятого траффика данных посредством сотовой связи или WI-Fi, установка ограничения траффика
- Местоположение: передача данных о местоположении с помощью GPS-приемника, включение режима GPS-трекера
- Безопасность: настройка режима блокировки экрана и PIN-кода
- Настройки мобильной сети: настройки передачи данных в роуминге, выбор типа сети 2G/3G/4G или автоматический выбор, поиск сетей оператора
- Память: в данном подпункте можно просмотреть информацию о доступном месте на внутренней памяти или съемном носителе, также информацию о использовании памяти приложениями и пользовательскими файлами
- Батарея: вывод информации о расходе заряда батареи в различных режимах работы
- Приложения: информация о работающих и установленных приложениях
- Возврат к заводским настройкам: сброс устройства и возврат его к заводским настройкам. При сбросе устройства, все данные, находящиеся во внутренней памяти устройства удаляются, будьте внимательны!
- О телефоне: просмотр информации о телефоне, обновление программного обеспечения

# **IP-камера**

Для работы с IP-камерой требуется установить на Ваш смартфон приложение Тусат. Воспользуйтесь QR-кодом для скачивания и установки приложения:

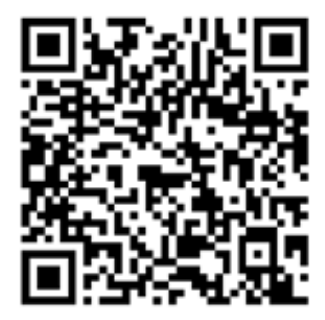

Для Android устройств:

https://play.google.com/store/apps/details?id=com.securesmart.camera&hl=ru

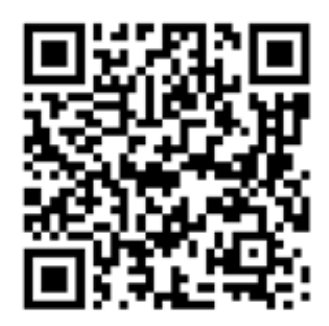

Для IOS устройств: https://apps.apple.com/ru/app/tycam/id1104842754

После установки зарегистрируйтесь в приложении.

Для регистрации в приложении IP-камеры вашего телефона, перейдите в основное меню, нажав центральную кнопку меню. Далее выберите иконку «Мультимедиа» при помощи кнопки навигации. Затем выберите подменю «IP-камера». После запуска, на экране телефона высветится QR-код для регистрации IP-камеры в приложении Тусат.

Запустите приложение Тусат на Вашем смартфоне и нажмите кнопку «+» в правом верхнем углу для добавления IP-камеры телефона. Отсканируйте QR-код на экране телефона при помощи сканера, открытого в приложении Тусат.

Устройство привязано.

Для полноценной работы функции IP-камера требуется стабильное интернет-соединение.

В целях безопасности IP-камера может быть привязана только к одному аккаунту. Если Вы потеряете данные для входа в аккаунт, то не сможете повторно привязать IP-камеру к другому аккаунту. Для привязки IP-камеры к другому аккаунту необходимо отвязать ее от действующего аккаунта.

# **GPS-**трекер

Данное устройство оснащено GPS/ГЛОНАСС модулем и может использоваться в качестве GPS-трекера.

Функция «GPS-трекер» применяется для записи координат перемещения устройства с привязкой ко времени и позволяет отследить маршрут владельца устройства с наложением на карту через специальные приложения или сервисы в сети интернет. Функция работает только при включенном GPS модуле.

Для включения GPS модуля перейдите в основное меню, нажав центральную кнопку меню. Далее выберите иконку «Настройки» при помощи кнопки навигации. Подтвердите выбор центральной кнопкой меню. Затем выберите пункт «Местоположение» в разделе «Личные данные». Выберите режим определения местоположения «По всем источникам». GPS - приемник будет активирован.

Для запуска функции «GPS-трекер» перейдите в основное меню, нажав центральную кнопку меню. Далее выберите иконку «Приложения» при помощи кнопки навигации. Подтвердите выбор центральной кнопкой меню. Затем выберите предустановленное приложение «GPS Trace Tag». После загрузки приложения, нажмите центральную кнопку меню для продолжения и запустите сервис нажав центральную кнопку меню на пункте «Запустить сервис».

Для доступа к настройкам приложения выберите пункт «Настройки» и нажмите центральную кнопку меню.

#### Основные настройки приложения:

Режим работы сервиса. Выбор постоянного режима работы или по тайм-ауту, указанному в пункте ниже; включение/выключение работы сервиса в роуминге; включение/выключение автозапуска сервиса при перезагрузке устройства; настройка расписания работы сервиса; включение запуска сервиса при подключении устройства к зарядке

Настройки объекта (Обязательный пункт). В данном пункте находится уникальный идентификационный номер устройства (ID) и пароль устройства. Настоятельно рекомендуется прописать новый номер ID устройства и добавить пароль. Данная настройка необходима для дальнейшей привязки устройства в приложении или интернет-сервисе для мониторинга трека.

Определение местоположения. Выбор источника определения местоположения (по умолчанию - GPS и беспроводные сети); минимальный интервал времени опроса источника (по умолчанию - 30с); минимальное расстояние определения (по умолчанию - 500м); максимальная скорость источника (по умолчанию - 200 км/ч); максимальная погрешность измерений (по умолчанию - 30м; изменение курса (по умолчанию - 15°); перепад скорости (по умолчанию - 10 км/ч)

Для просмотра статуса работы приложения выберите пункт «Статистика и статус» в основном меню приложения.

# Регистрация устройства на примере бесплатного сервиса GPS и ГЛОНАСС мониторинга GPS Trace

Зайдите на сайт www.gps-trace.ru с компьютера или любого другого устройства с доступом в интернет и зарегистрируйте бесплатный аккаунт, нажав пункт «Войти» в правом верхнем углу страницы (для включения русского языка на странице нажмите на иконку в виде флага справаверху). После регистрации и подтверждения войдите на сайт используя имя и пароль вашей учетной записи. В правом верхнем углу нажмите на иконку профиля и выберите пункт «Перейти к мониторингу».

Для регистрации устройства на странице мониторинга нажмите иконку в нижней левой части страницы с изображением профиля человека и введите в появившемся окне имя, ID и Пароль объекта, заранее созданные в приложении GPS Trace Tag на устройстве. Если все настроено верно, на карте страницы мониторинга появится иконка Вашего устройства, указывающая ваше местоположение на карте и закладка с именем устройства в нижнем блоке страницы.

Для просмотра записи трека дважды щелкните по закладке с именем устройства и в появившемся окне нажмите иконку «Просмотр треков» справа от настроек.

Для мониторинга устройства Вы можете использовать любой другой сервис или приложение, работающее с GPS-трекерами.

Сервис GPS-Trace в данном руководстве приведен в качестве примера и не является обязательным к использованию.

# Функция Power Bank

Для пользования функцией Power Bank, войдите в: Меню/Настройки/Инструменты/ Power Bank. Для начала, включите функцию Power Bank передвинув ползунок в правом верхнем углу в положение «ON». После включения функции, подключите кабель USB к устройству, которое нужно зарядить.

Работа функции Power Bank будет остановлена, когда заряд телефона будет ниже 25%.

Примечание: Вы можете изменить уровень заряда в настройках Power Bank, выбрав значение 25%, 50% или 75%.

# Установка приложений из Google Play

Для того что бы установить приложение на телефон, Вам потребуется:

- 1. Зайти в Меню/Настройки/Безопасность Неизвестные источники (поставить галочку)
- 2. Скачать АРК файл, нужного Вам приложения и перенести в память устройства.

3. Далее, зайти в проводник (Меню/Инструменты/Проводник) и установить приложение.

Для более быстрой установки приложений, установите браузер на телефон, методом, описанным выше. Тем самым, Вы сможете скачивать арк приложений, сразу в память телефона.

Примечание: компания не несет ответственность за установленное стороннее программное обеспечение.